来款查询、认领、查看、退领流程

一、登录门户"财务服务平台"。

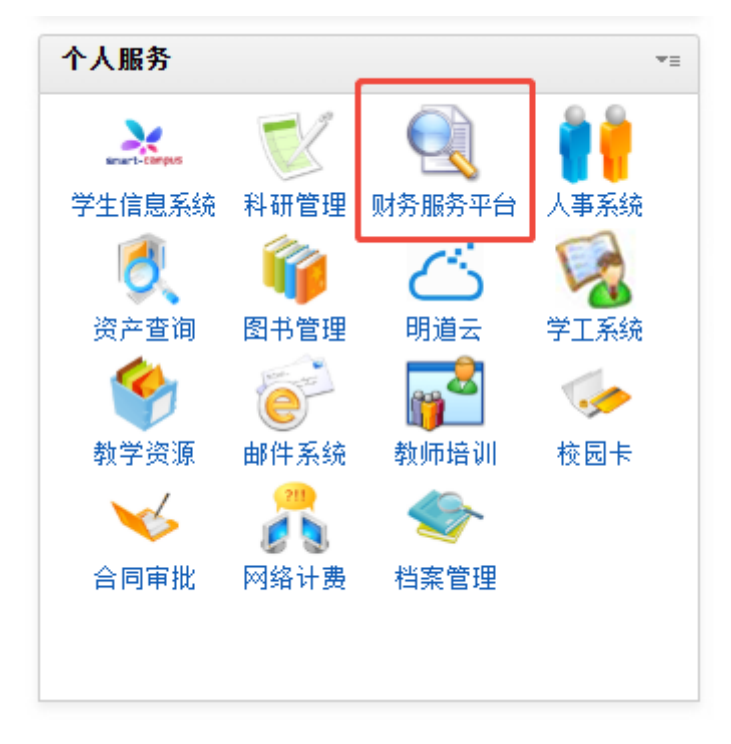

## 二、点击进入"智慧查询"。

|                      | 顺德职业技术学院<br>SHUNDE POLYTECHNIC | 智慧财务网上综合服务平台<br>Smart Finance Online Compreher | sive Service Platform |          |               |
|----------------------|--------------------------------|------------------------------------------------|-----------------------|----------|---------------|
| 😭 首页                 | 常用应用                           |                                                | -                     | 点击进入     | 全局系统搜索Q       |
| 倄 新首页                |                                |                                                |                       |          |               |
| ◀》通知 <sup>28</sup>   | 项目授权                           | 128 授权日志一览                                     | 日間                    | ♥ 网上自助报销 | <b>久</b> 劳务申报 |
| € <sup>项目授权管</sup> 理 |                                |                                                |                       |          |               |
| 🗖 智慧查询               | 三                              | 台                                              | <b>④</b> 待审批          | 差旅平台     | 合同管理          |
| 副网上服味                |                                |                                                |                       |          |               |
| 👗 收入申报               |                                | TEMTIKA                                        |                       |          |               |
| <b>0</b> 757272      |                                |                                                |                       |          |               |
| 路 统一支付平<br>台         |                                |                                                |                       |          |               |
| 🗾 财务审批               |                                |                                                |                       |          |               |
| 🛓 差旅服务               |                                |                                                |                       |          |               |
| 合同管理                 |                                |                                                |                       |          |               |
| € <sup>工会授权管</sup> 理 |                                |                                                |                       |          |               |
| 国,<br>工会网上报<br>账     |                                |                                                |                       |          |               |

## 三、按照需要选择功能

"来款查询"、"来款认领"、"来款查看"、"来款退领"

 "来款查询"功能能查看所有外单位来款情况,通过红 色方框内输入对方单位抬头、来款金额、来款时间等信息,能 进行快速筛查。

| уу<br>● ● ● ● ● ● ● ● ● ● ● ● ● ● ● ● ● ● ● | 亚 总资 / 来          | 軟信息 / 末於   | 查询         |       |                   |                 |                |        |                                                       | 进行筛选       | 先           |       |      | (III)     | * 2               | ✓ A <sup>×</sup> |
|---------------------------------------------|-------------------|------------|------------|-------|-------------------|-----------------|----------------|--------|-------------------------------------------------------|------------|-------------|-------|------|-----------|-------------------|------------------|
| ▲ 账务总型                                      | 16993 <b>****</b> | ±詞 ×       |            |       |                   |                 |                |        |                                                       |            |             |       | _    |           |                   | 标签选项 ~           |
| ■ 账务信息 ×                                    |                   | 2025-01-01 |            | 到款金额: | 456               | 0 X             | 0;             | π.<br> | 宋款单位:<br>約念:<br>司···································· | 可使用%模糊查    | R. 980: 199 | GHSUH |      |           |                   | 0.8.8            |
| 11 ING8 ~                                   |                   | 2020 04 14 |            |       | aur               | ·               |                | · //// |                                                       | a Par Lanz | 0.000       |       |      |           |                   |                  |
| 三 末款信用 へ                                    | 检索结果              |            |            |       |                   |                 |                |        |                                                       |            |             |       | 列过滤  | 图 导出Excel | 回导出Pdf            | 母打印              |
|                                             | <b>流水号</b>        | 来款日期       | 凭证日期       | 凭证编号  | 对冲号               | 银行              | 银行账号           | 来款单位   | 结算单号                                                  | 到款金額       | 余額          | 用途    | 来数类型 | 来数状炎      | 操作                |                  |
|                                             | 2504000094        | 2025-04-10 |            |       |                   | 順德农商模行<br>53087 | 13618800053087 |        | 20250410174<br>3312                                   |            |             | See.  | 来歌樂型 | 未处理       | 新建国际              |                  |
| 🖻 来款认领                                      | 2504000093        | 2025-04-10 |            |       |                   | 顺德农商银行<br>53087 | 13618800053087 | -      | 20250410173<br>7892                                   | -          |             | 1000  | 来款类型 | 未处理       | 新新国和              |                  |
| - 米款查看                                      | 2504000092        | 2025-04-10 |            |       |                   | 順德农商银行<br>53087 | 13618800053087 | 1.0    | 20250410173                                           | 1000       |             |       | 来款类型 | 未处理       | 账等回单              |                  |
| 🖻 来北江县领                                     |                   |            |            |       |                   | 10港次古地行         |                | 1000   | 20250410202                                           |            |             | _     |      |           |                   |                  |
| ■ 振頻軟信息 ~                                   | 2504000099        | 2025-04-10 |            |       |                   | 53087           | 13618800053087 |        | 67982                                                 |            |             |       | 采款类型 | 未处理       | <b>東</b> (約510月1日 |                  |
|                                             | 2504000098        | 2025-04-10 |            |       |                   | 顺德农商银行<br>53087 | 13618800053087 |        | 20250410949<br>3872                                   | 100        |             | -     | 来款类型 | 未处理       | 账务回单              |                  |
|                                             | 2504000097        | 2025-04-10 | 2025-04-11 | 00640 | 20250400020900640 | 顺德农商银行<br>53087 | 13618800053087 | 100    | 20250410789<br>8982                                   |            |             |       | 来款类型 | 转暂存       | 账务回单              |                  |
|                                             | 2504000096        | 2025-04-10 |            |       |                   | 顺德农商银行<br>53087 | 13618800053087 |        | 20250410490<br>5142                                   | -          |             | 1     | 来款类型 | 未处理       | 账务回单              |                  |
|                                             | 2504000095        | 2025-04-10 |            |       |                   | 顺德农简银行<br>53087 | 13618800053087 |        | 20250410489<br>6052                                   | 1000       | -           |       | 来款类型 | 未处理       | 联络回单              |                  |
|                                             | 2504000088        | 2025-04-09 |            |       |                   | 順德农商银行<br>53087 | 13618800053087 | -      | 20250409761<br>9992                                   |            |             | 100   | 来款类型 | 认领完毕      | 联络回单              |                  |
|                                             | 公告演문 📢)           |            |            |       |                   |                 |                |        |                                                       |            |             |       |      |           |                   |                  |

2.在"来款查询"查找到属于自己的项目来款后,进"来款认领",根据金额或抬头快速筛查,点击认领,进入认领界面。

| · 顺德职业技术学院<br>SHUNDE POLYTECHNIC             | 王 总统 / 未款值息 / 未款认须          |                      | 进行筛选                          | <u>t</u>   | dl 🗢 💶 - 🗛              |
|----------------------------------------------|-----------------------------|----------------------|-------------------------------|------------|-------------------------|
| A ##822                                      | 新教部語 未設认版 ×                 |                      |                               |            | 后生活识 ~                  |
| # 8568 ·                                     | 総油日期: Ⅲ 2025-01-01 未取金      | 話: 4452 至 44         | 2 元 ~ 未取発型: 全部                |            |                         |
| II INGS Y                                    | 银行流水号:                      | 新注: 付款单位: 可使用        | NAMERIAL BOD: LINKERS BRENKS: | <b>₽ ●</b> | C. 9990                 |
| = *2X58 ^                                    | 检索结果 科研项目到数认领请进入"科研系统—      | 经费到教认该"中办理,谢谢! 🔶 温   | 馨提示                           | 列出端        | 영영원Excel 전 영원Pdf 음 5100 |
| ● 未設直用                                       | <b>造水号</b> 付款单位             | 来放银行 来放金额 认须         | 金额 未致日期 来致类型 来放状态             | 骼注         | 银行流水号 接作                |
| 🖻 statuta                                    | 2504000092 對付護支付科技有限公司      | 顺德衣南银行53087 4,482.00 | 0.00 2025-04-10 來歌英型 未处理      | 微信电控充值 影付通 | <u>新</u> 報 以後           |
| - 米家直幕                                       | 共1条 10条/页 · <b>1</b> 3 載在 1 | )a                   |                               |            |                         |
| 💼 ##0318100                                  |                             |                      |                               |            |                         |
| 11 12 10 10 10 10 10 10 10 10 10 10 10 10 10 |                             |                      |                               |            | 点击"认领"                  |
|                                              |                             |                      |                               |            |                         |
|                                              |                             |                      |                               |            |                         |
|                                              |                             |                      |                               |            |                         |
|                                              |                             |                      |                               |            |                         |
|                                              |                             |                      |                               |            |                         |
|                                              |                             |                      |                               |            |                         |
|                                              |                             |                      |                               |            |                         |
|                                              |                             |                      |                               |            |                         |
|                                              | 公告消息 📢 )                    |                      |                               |            |                         |

注意:输入需要认领金额(一般为全额认领),点击右下 角"保存"按钮即提示认领成功及提示打印;点击"打印"按 钮进行打印。将打印后的来款认领信息交到财务处前台,办理 相关手续即可。

| ▲ 順德职业技术学院<br>SHUNDE POLYTECHNIC | 总第 / 未款值度 / 未款认得                  | ą               |          |               |        | (l) 🔹 💄 🛶 🕂   |
|----------------------------------|-----------------------------------|-----------------|----------|---------------|--------|---------------|
| ▲ 账用总览                           | \$6.625 *\$6.65* <u>*\$6.65</u> * | ×               |          |               |        | Smaq >        |
| ■ KS信息 *                         | 《 来款认领                            |                 |          |               |        |               |
| 11 王资信息 ·                        |                                   |                 |          | 来款信息          |        |               |
|                                  | 渝水号:                              | 2504000092      | 付款单位:    | 财付通支付科技有限公司   | 银行:    | 顺德农商银行53087   |
| ⊇ 来款信息 ^                         | 来款金額:                             | 4,482.00        | 已认领金额:   | 0.00          | 未认销金额: | 4,482.00      |
| # 未款直询                           | 来款日期:                             | 2025-04-10      | 来款类型:    | 来欽类型          | 银行流水号: |               |
| 🖻 未款认例                           | 收入代码:<br>对冲号:                     |                 | 资金来源:    |               | 来款状态:  | 未处理           |
| - 未改直看                           | 循注:                               | 微信电控充值 财付通      |          |               |        |               |
| 🖻 *\$189                         |                                   |                 | 注        | 意输入认领金额       |        |               |
| <b>王</b> 报始款信息 ~                 |                                   |                 |          | 认领信息          |        |               |
|                                  | 流水号: <b>2504000092</b>            | 认领序号: 1 认该      | 逾额: 4482 | 元             |        |               |
|                                  | 部门: 请选择                           | - 項目: 調道        | 痒 ~      | 0 地边接的门项目进行重调 |        |               |
|                                  |                                   | 认领人工号:          |          | 认领人:          | ίλe    | 但期: 2025-4-14 |
|                                  |                                   | 操作日期: 2025-4-14 |          | 操作员:          |        |               |
|                                  |                                   |                 |          |               | 点击"    | 保存" 🔶 👫 🎫     |
|                                  |                                   |                 |          |               |        |               |
|                                  | 公告消息 <b>■</b> ()                  |                 |          |               |        |               |

 "来款查看"功能可以查看本人认领来款历史记录,如 认领后未有及时打印的,可在"来款查看"内找回认领记录, 进行打印操作。

 4. "来款退领"功能可以退领认领错误的记录,点击"查询"按钮后会出现本人所有认领记录,在错误认领的记录后面 点击"退领"按钮即可。

|  | *#34834: 2025-01-01<br>#8788412: 2025-04-14 |                          | 认领起始: 💷 2025-01-01 |                          | 付款单位: 10   |       | 可使用%模糊查线、例如:上海%的效率 |          |         |            |            |                                                                                                    |       |            |      |
|--|---------------------------------------------|--------------------------|--------------------|--------------------------|------------|-------|--------------------|----------|---------|------------|------------|----------------------------------------------------------------------------------------------------|-------|------------|------|
|  |                                             |                          | 14.0               | 认领规止: 🔤 2025-04-14       |            | 来教授行: |                    | 全部 · · · |         |            |            |                                                                                                    |       |            | 03   |
|  | 检索结果                                        | 825/5#                   |                    |                          |            |       |                    |          |         |            |            |                                                                                                    |       |            |      |
|  | 12水日                                        | USAGE                    |                    | 01020010                 |            |       | #c01077            |          | 407-035 | 11.05-0-10 | skap Fittl |                                                                                                    | LLSEA | 0.00100    | 104  |
|  | 2501000091                                  | 2501000091 1 #D#BE-1//## |                    |                          | 顺德农南银行5308 |       | 3087               |          |         |            | 2025-01-09 | -                                                                                                    |       | 2025-01-16 | iRe  |
|  | 2501000092                                  | î.                       | 顺德职业技术学院           |                          | 顺德农商银行530  |       | ]明瞭(]53087         |          | 10.0    |            | 2025-01-09 | 1000                                                                                                    |       | 2025-01-16 | JR S |
|  | 2501000093                                  | 2501000093 1 感恩职业技术      |                    |                          | 顺德农岗银行533  |       | 《德农南银行53087        |          | 1.1     | 100        | 2025-01-09 | and the second second                                                                                                    |       | 2025-01-16 | iRe  |
|  | 2501000094 1 成務股份公式                         |                          | 顺德职业技术学院           | 1/88 MR1882(1919);763087 |            |       | 87                 |          |         | 1.000      | 2025-01-09 | A DESCRIPTION OF A DESCRIPTION OF A DESC |       | 2025-01-16 | 1835 |
|  |                                             |                          |                    |                          |            |       |                    |          |         |            |            |                                                                                                    |       |            |      |

## 四、"顺职财务"公众号来款查询

关注"顺职财务" → 点击进入公众号 → 左下角"微财务" → "来款查询" → 输入相关信息进行查询

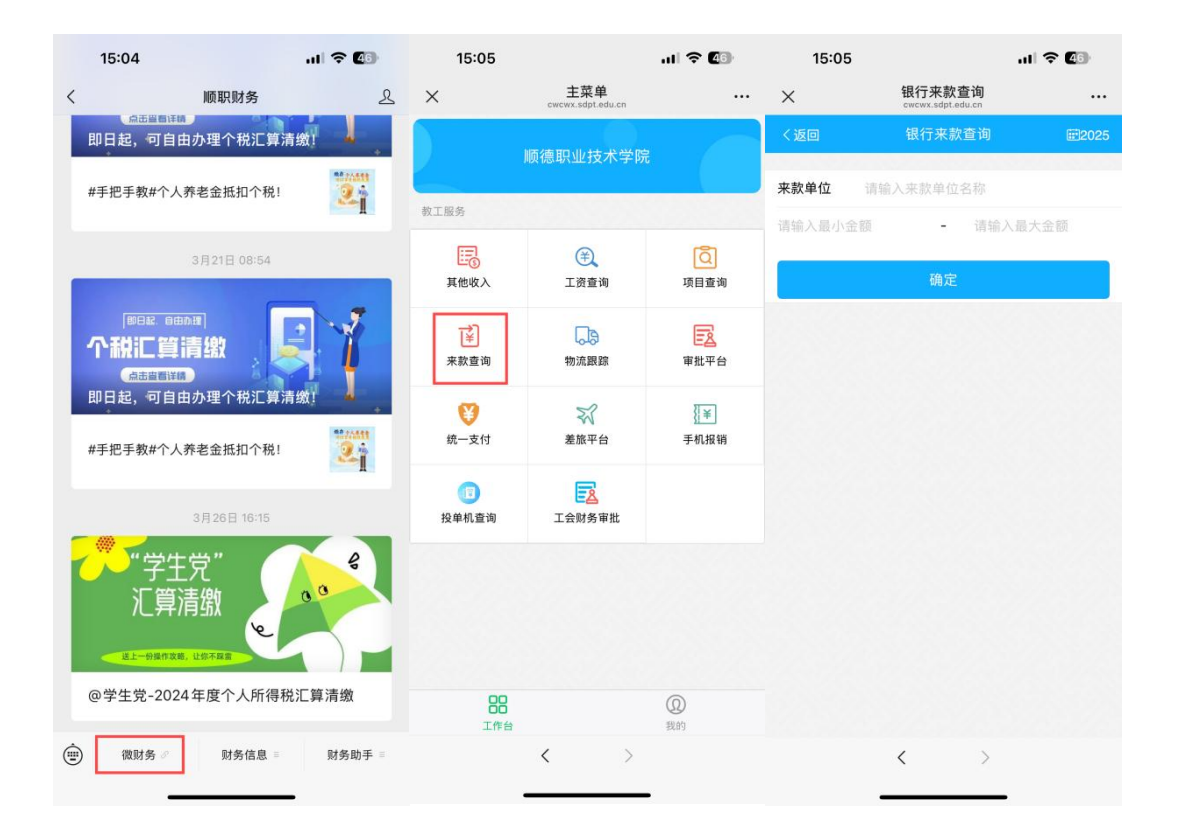